## HOW-TO GUIDE

## Resident Announcements

Mass Message Residents At Scale

| Resident Announcement                                                                                                    |
|----------------------------------------------------------------------------------------------------|
| Communities *                                                                                                    |
| Aura Estates                                                                                                    |
| Channel *                                                                                                    |
| Email                                                                                                    |
|                                                                                                    |
| $H_1 H_2  \text{Sans Serif} \bullet  \textbf{B} \ I \ \underline{\cup}  \vdots \equiv \vdots \equiv \exists \equiv \exists \Box \Box \Box$ |
| Hello, residents 1                                                                                                    |

Hello, residents! 🤏

Join us for a community gathering this Saturday at 4PM in the main lounge. Food and refreshments will be...

EliseCRM's Resident Announcement feature allows property teams to easily mass message residents across one or multiple communities to share alerts, reminders, and other information. Resident announcements can be used to message all resident contacts, or to target specific groups of residents.

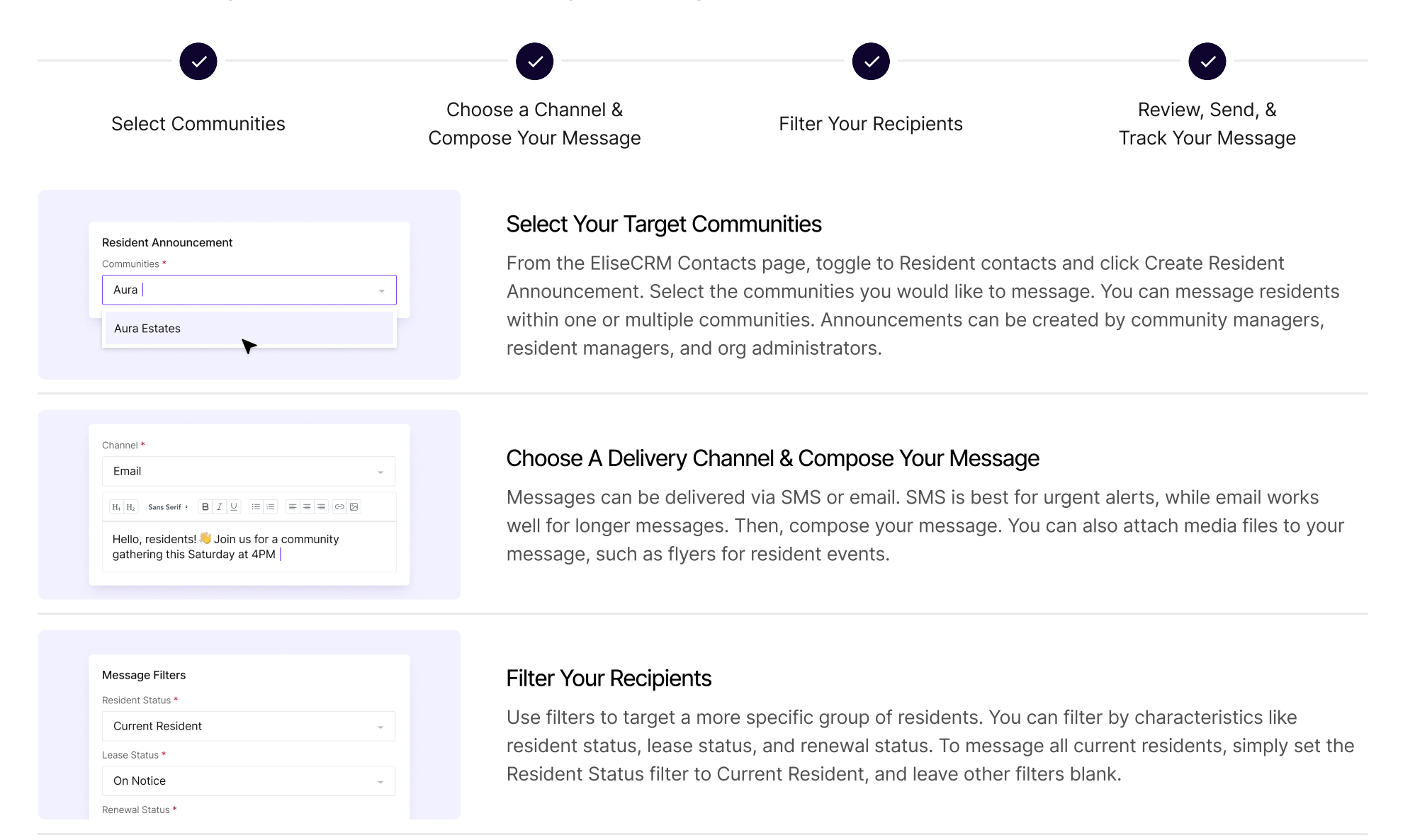

| H <sub>1</sub> H <sub>2</sub> Sans Serif • B I |                                                       |
|------------------------------------------------|-------------------------------------------------------|
|                                                | in us for a community                                 |
| athering this Saturda                          | an us for a community<br>av at 4PM in the main lounge |
| gathering this outdrac                         | iy at 41 with the main loange.                        |
|                                                |                                                       |

## Review, Send, & Track Your Message

Double-check your audience and message content. Your announcement will go out exactly as written, and to all residents for the selected communities and filters. Click "Send" to distribute. Review past resident announcements by going to the Activity tab and selecting Mass Messages.